## Cancellation

| 1.  | Click the Administer Workforce link.                                                                                                    |
|-----|----------------------------------------------------------------------------------------------------|
| 2.  | Click the Administer Workforce (USF) link.                                                                                                    |
| 3.  | Click the Use link.<br>♥Use                                                                                                    |
| 4.  | Click the Cancellation link.                                                                                                    |
| 5.  | Select the variable by which you would like to search.<br>Click in the Last Name field.                                                               |
| 6.  | Enter the appropriate variable in the field.<br>Enter the desired information into the <b>Last Name</b> field. Enter a valid value, e.g.<br>"AUSTIN". |
| 7.  | Click the Search button.                                                                                                    |
| 8.  | Select the appropriate employee.                                                                                                    |
| 9.  | If necessary, use the <b>Show Next Row</b> button to locate the action to be cancelled.<br>Double-click in the <b>PAR Status</b> field.               |
| 10. | Enter the desired information into the <b>PAR Status</b> field. Enter a valid value, e.g. "CAN".                                                      |
| 11. | To enter PAR Remarks, click the hyperlink of the same name.<br>Click the <b>PAR Remarks</b> link.<br>PAR Remarks                                      |
| 12. | Enter the applicable Remark CD (Code) and tab out of the field to see the text of the remark.<br>Click the <b>Ok</b> button.                          |
| 13. | Click the Save button.                                                                                                    |
| 14. | Once the action has been cancelled, the PAR Status for this row will display "CAN." <b>End of Procedure.</b>                                          |